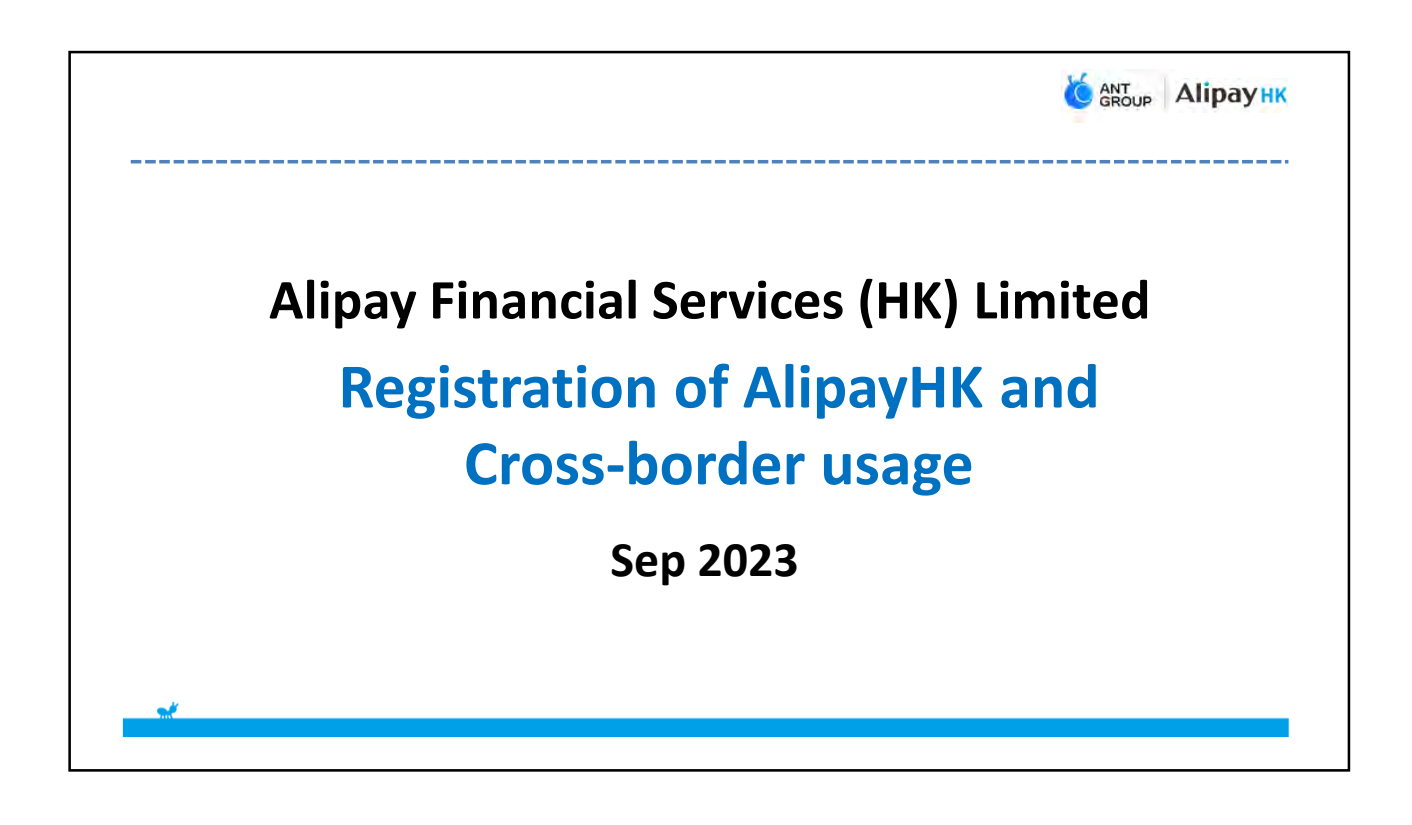

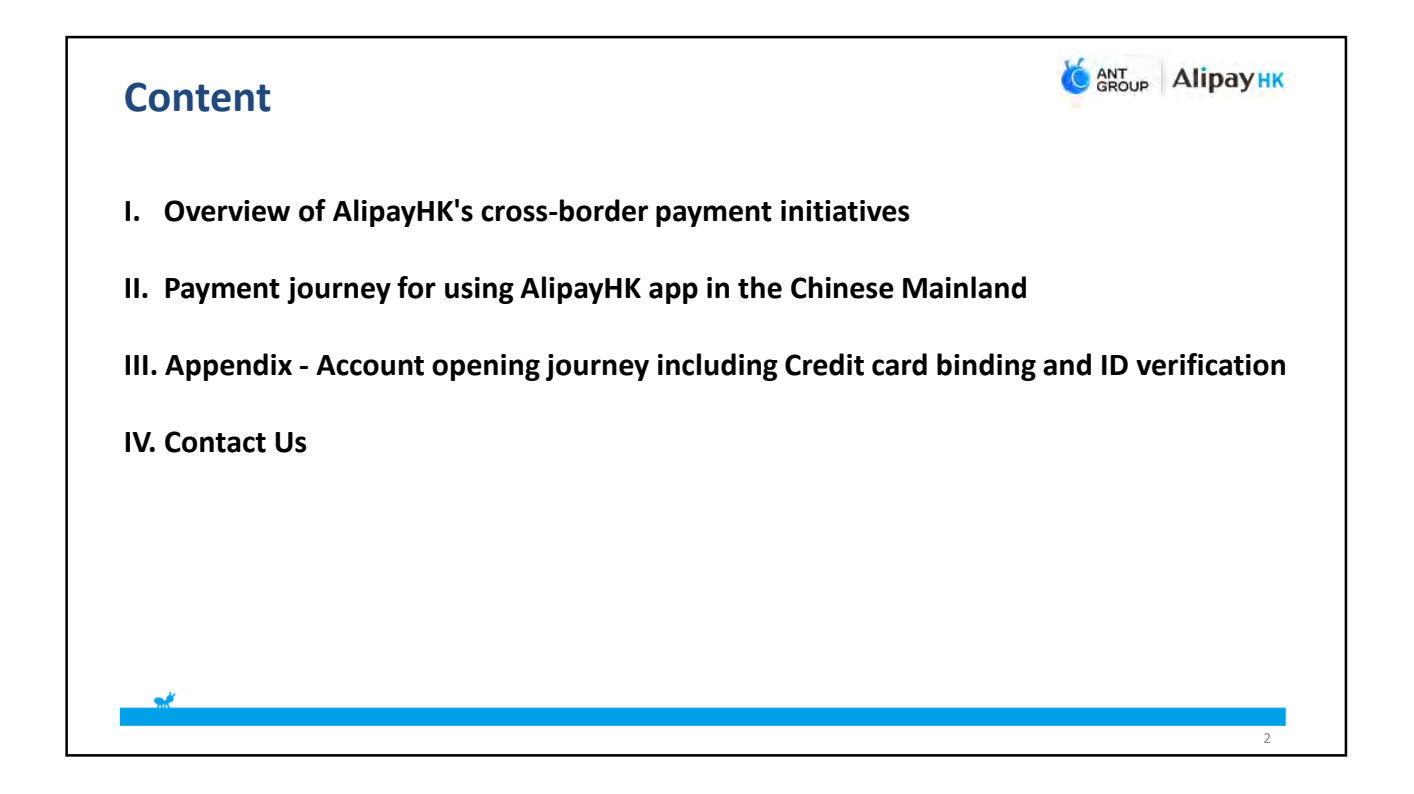

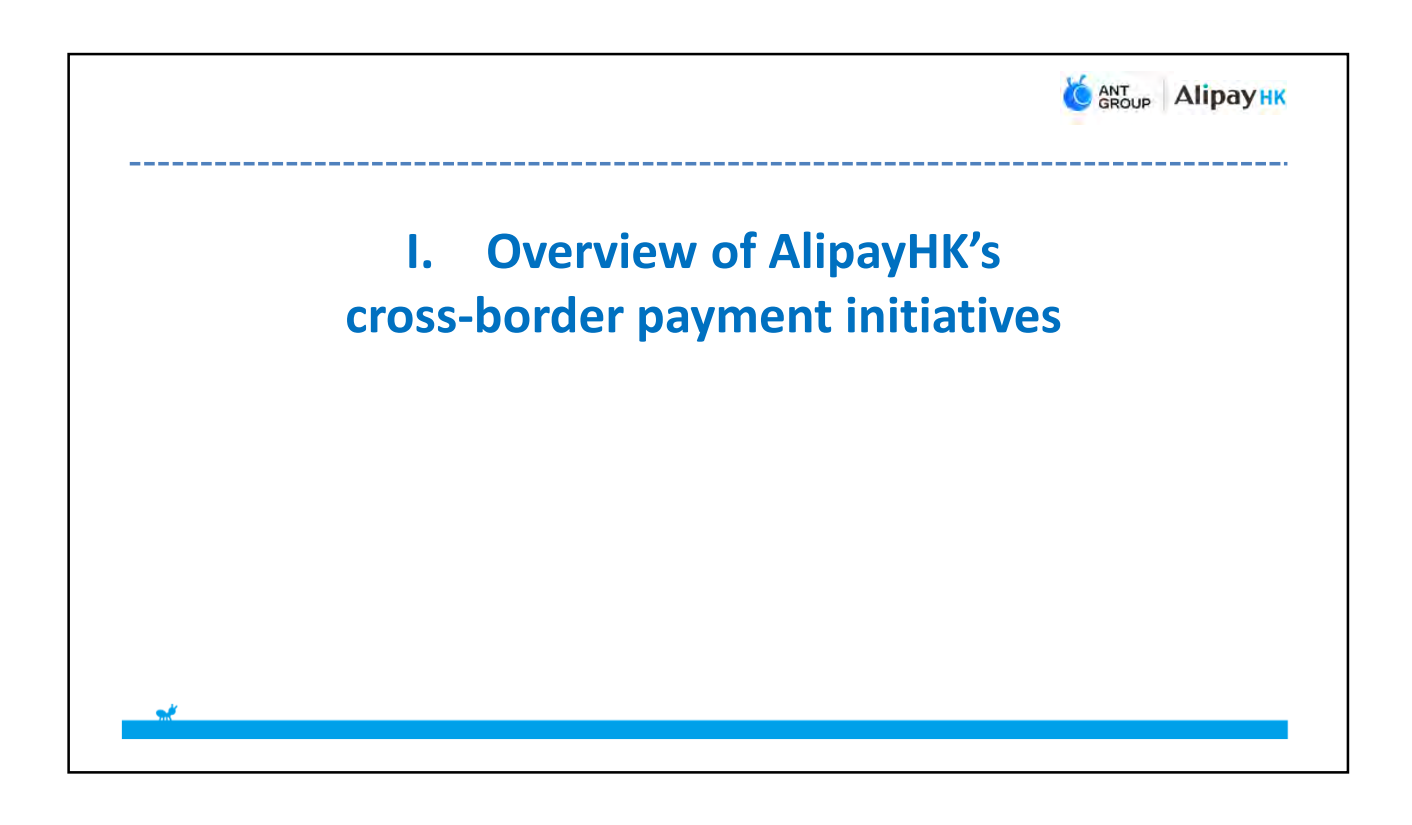

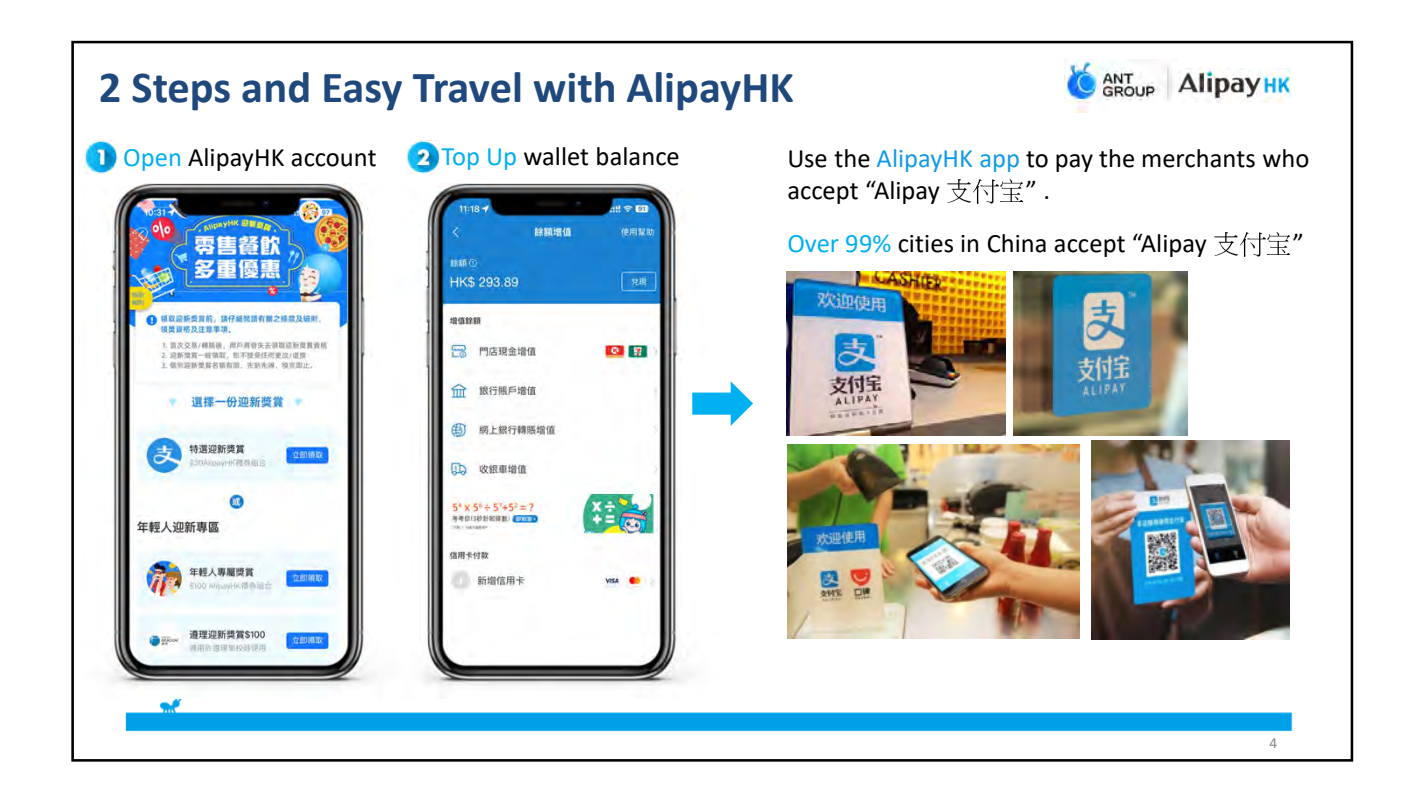

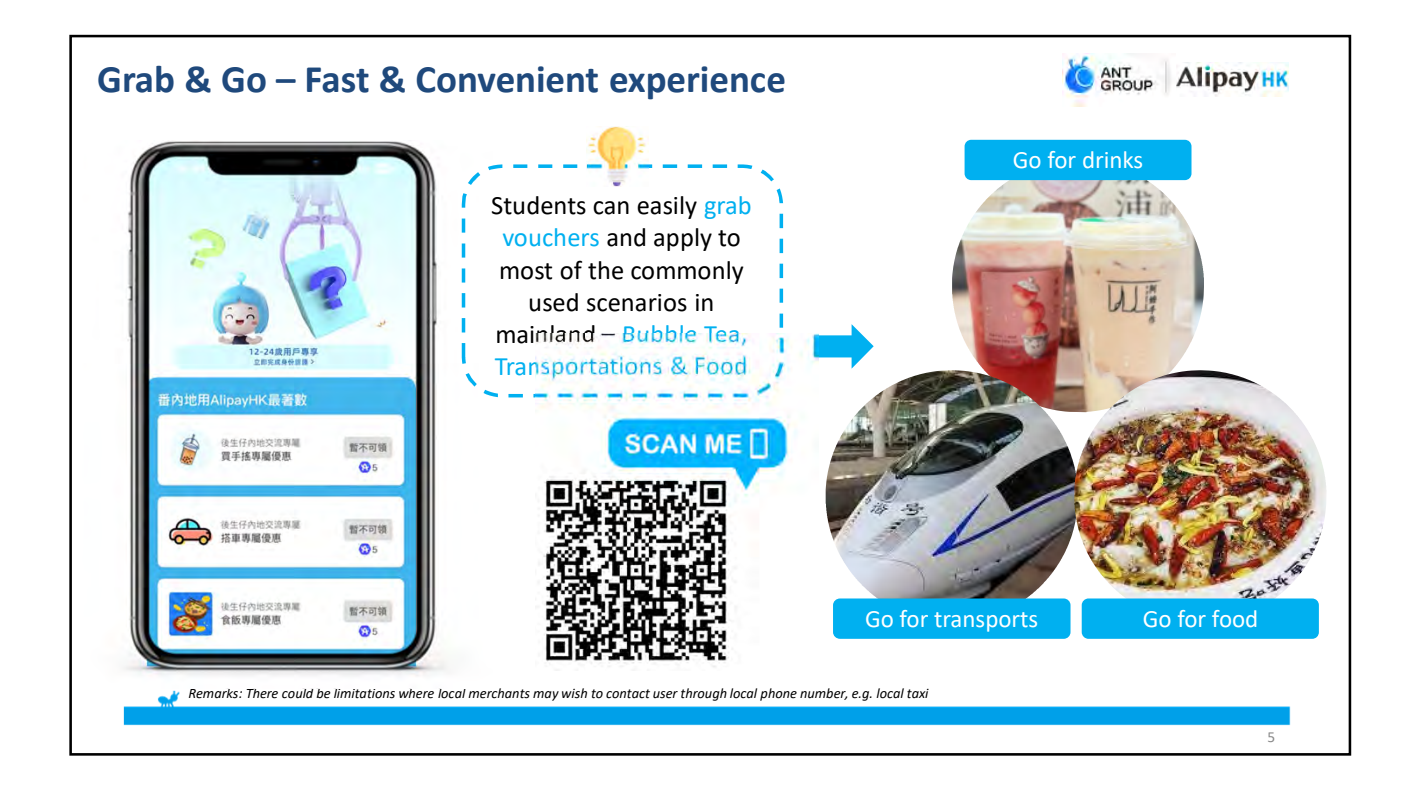

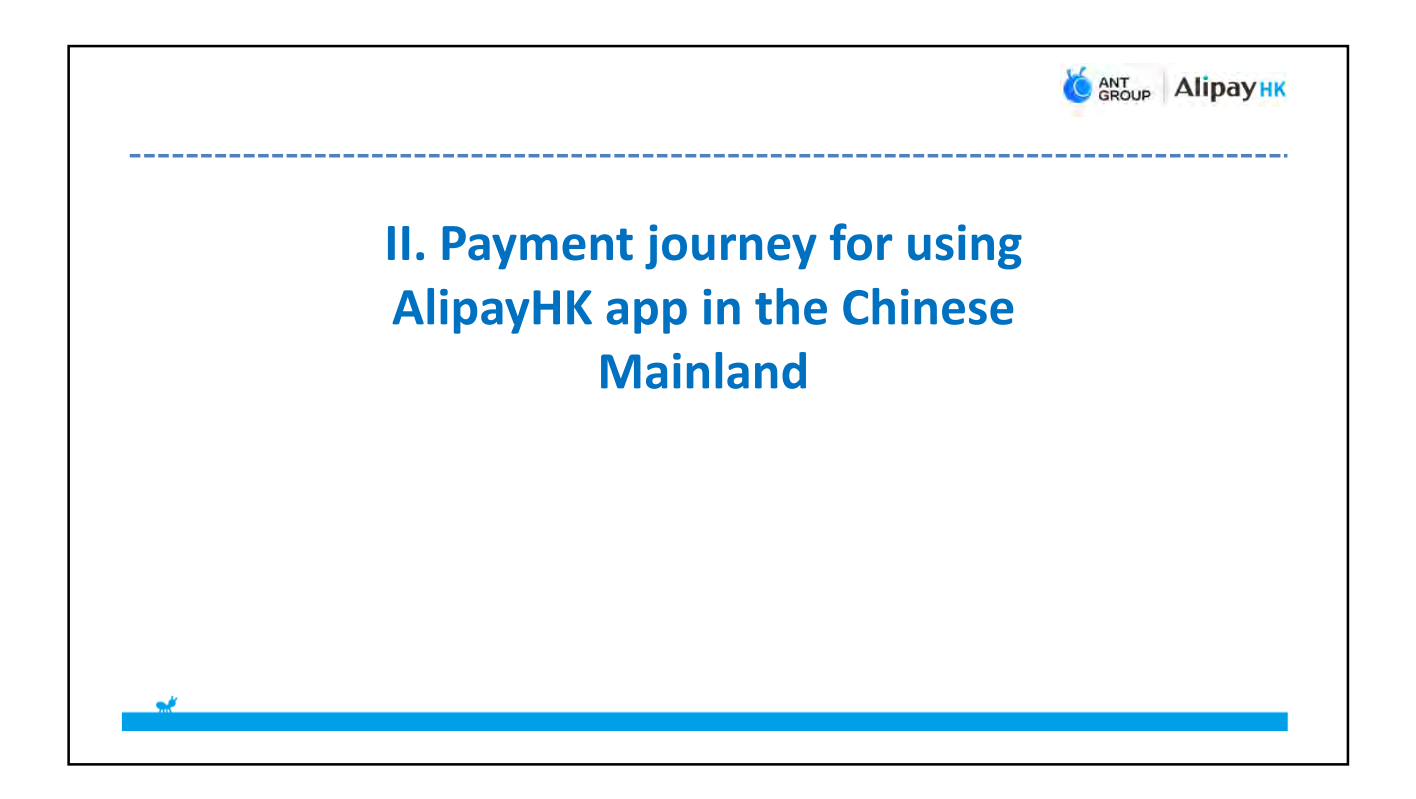

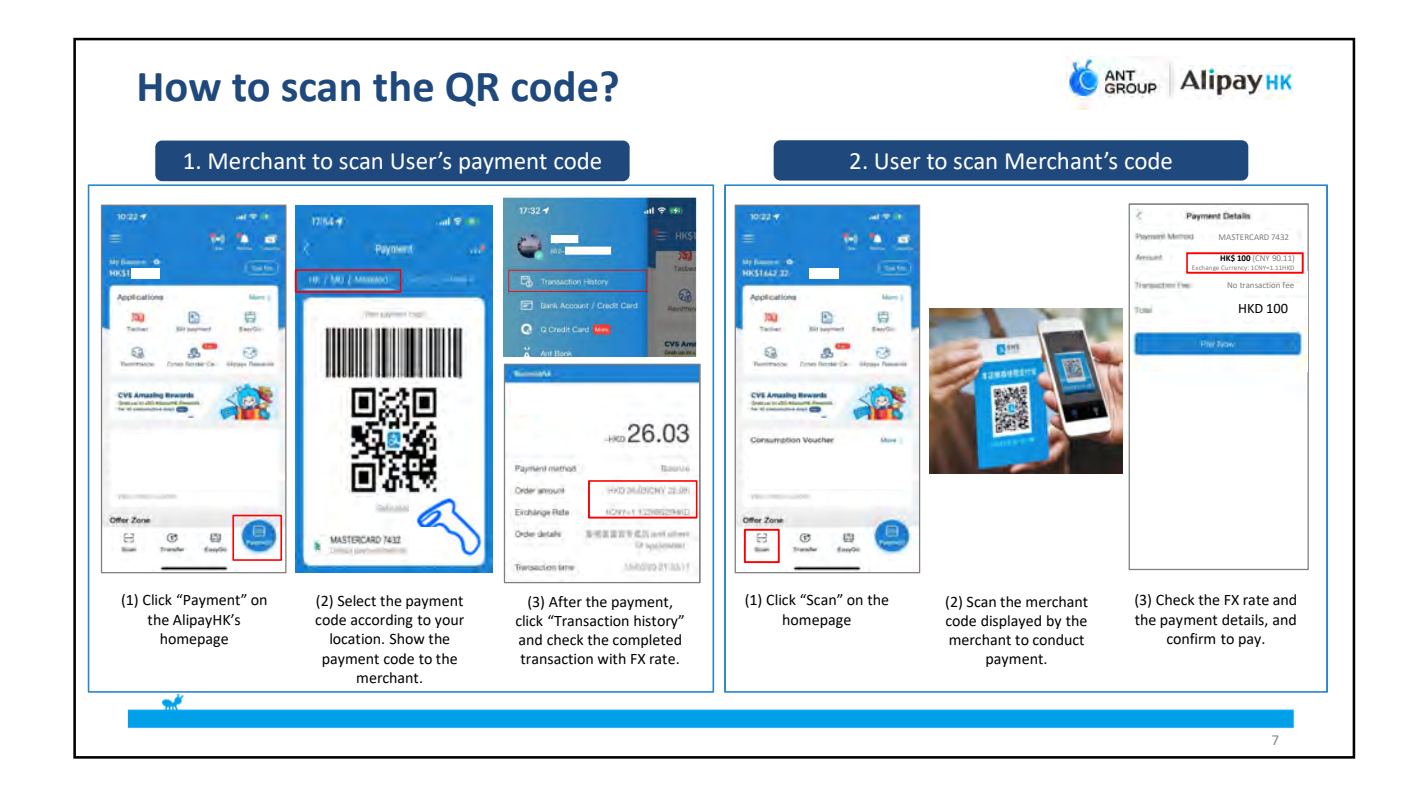

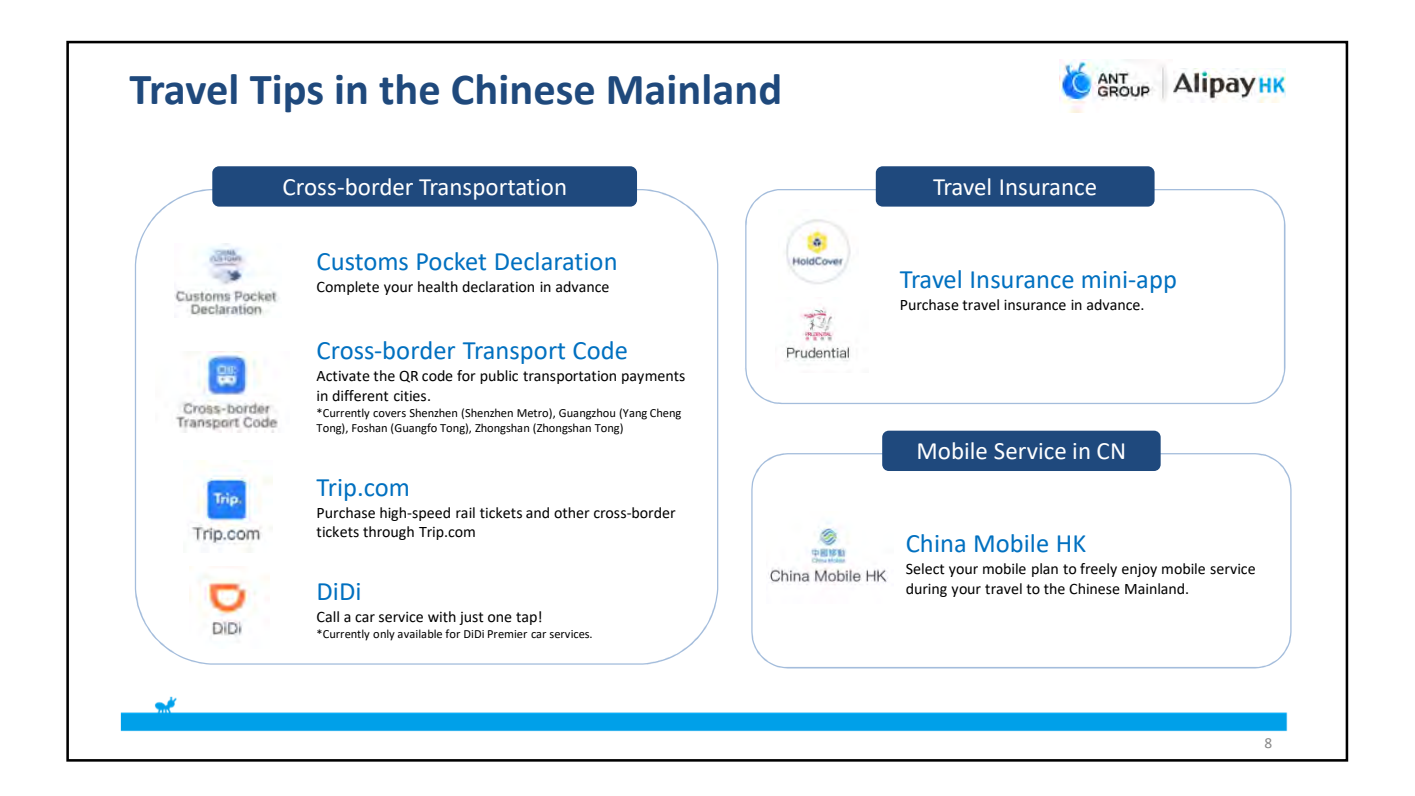

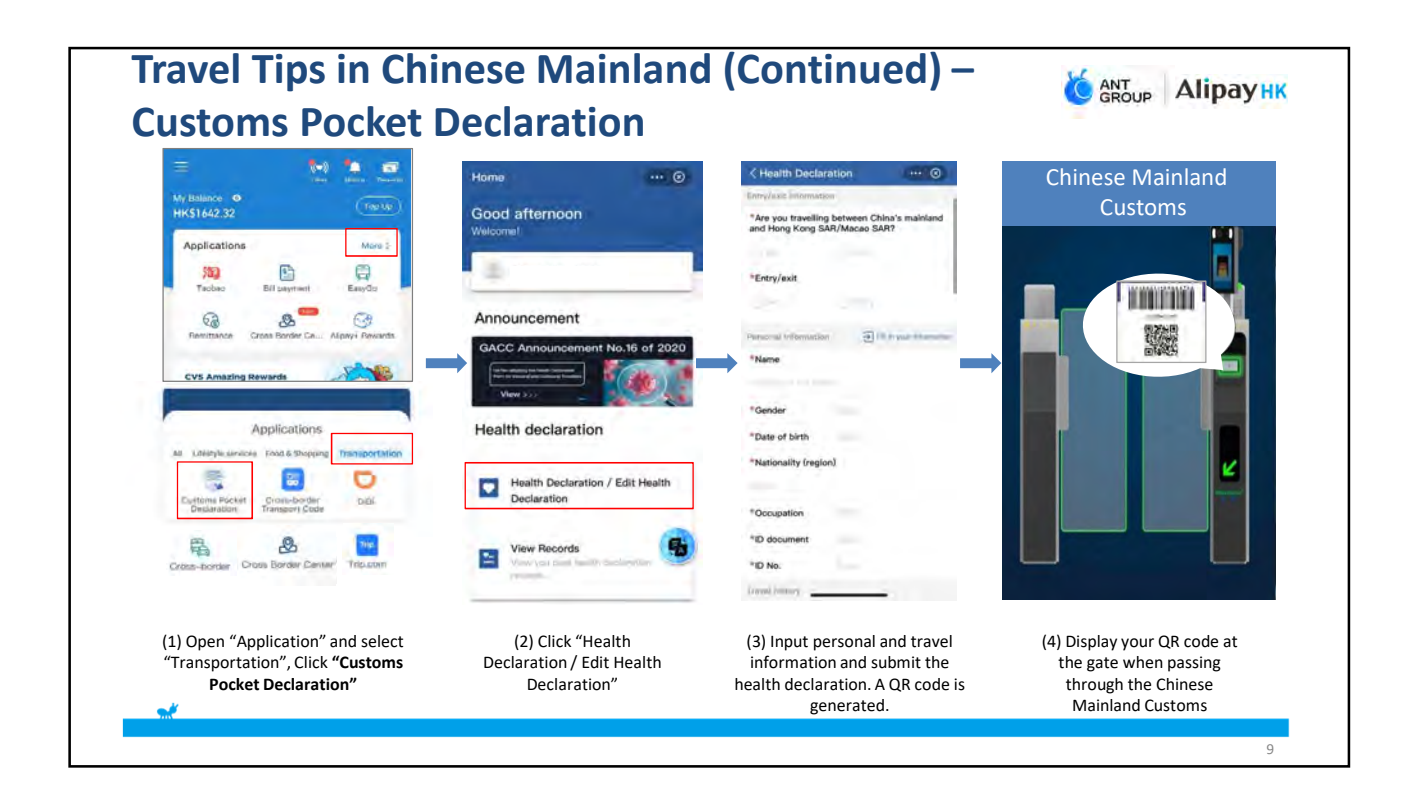

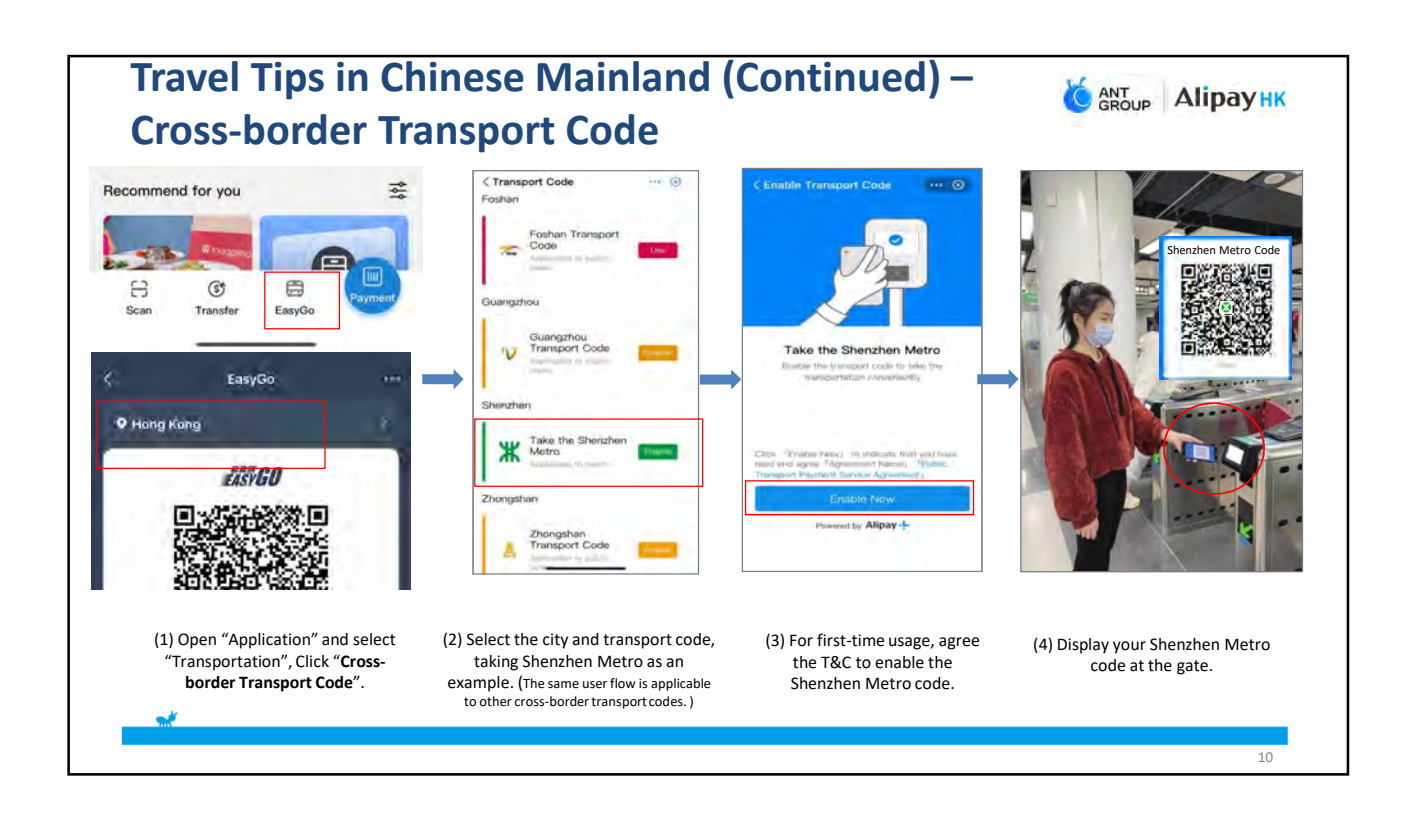

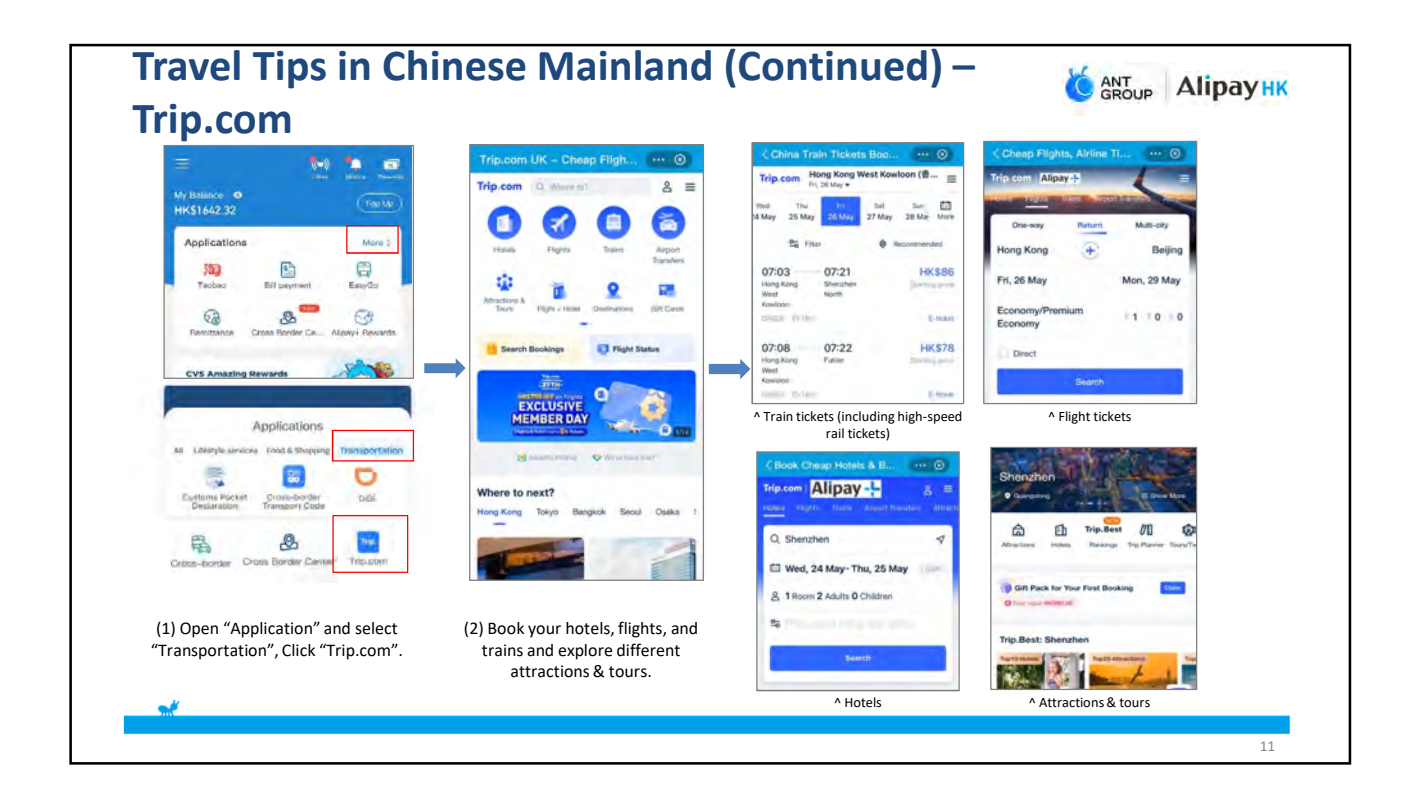

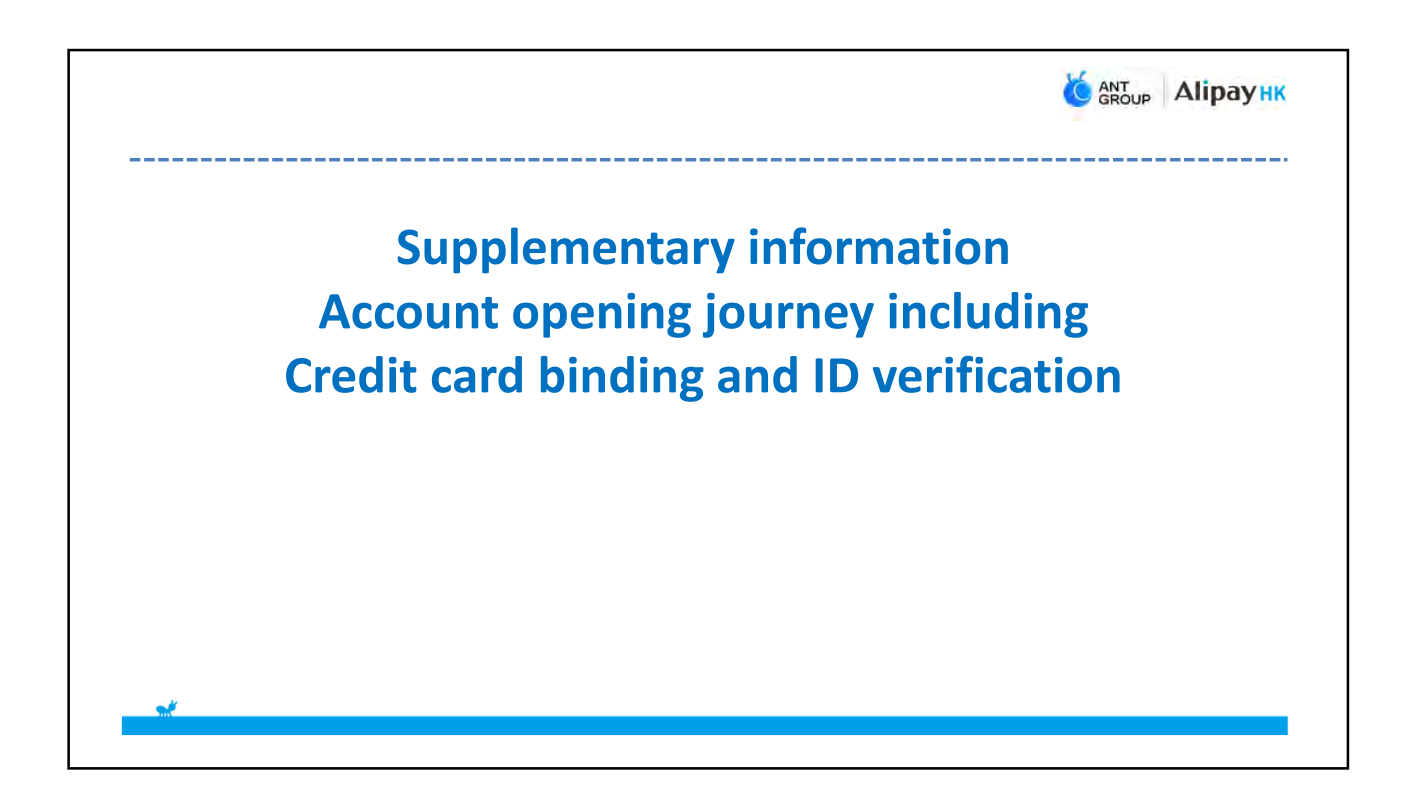

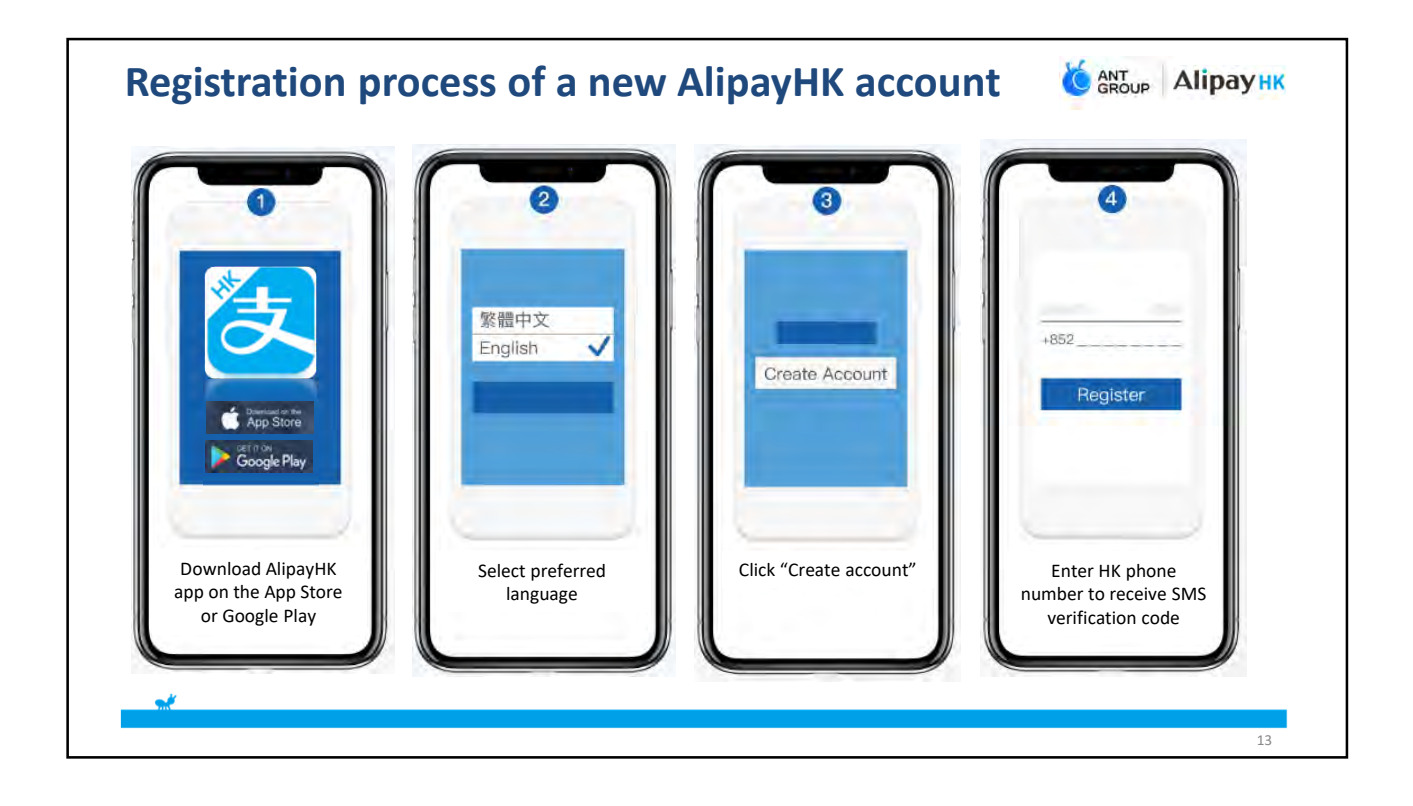

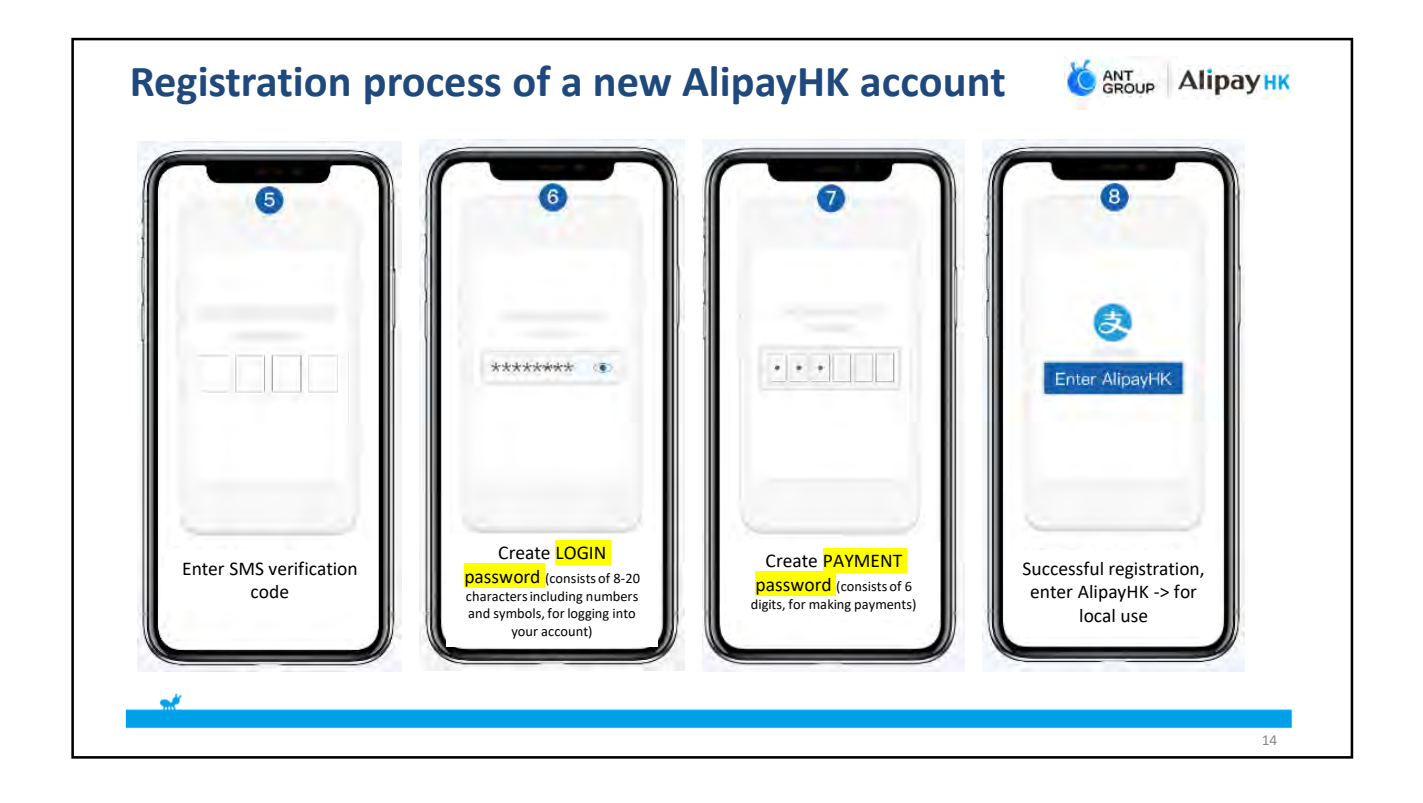

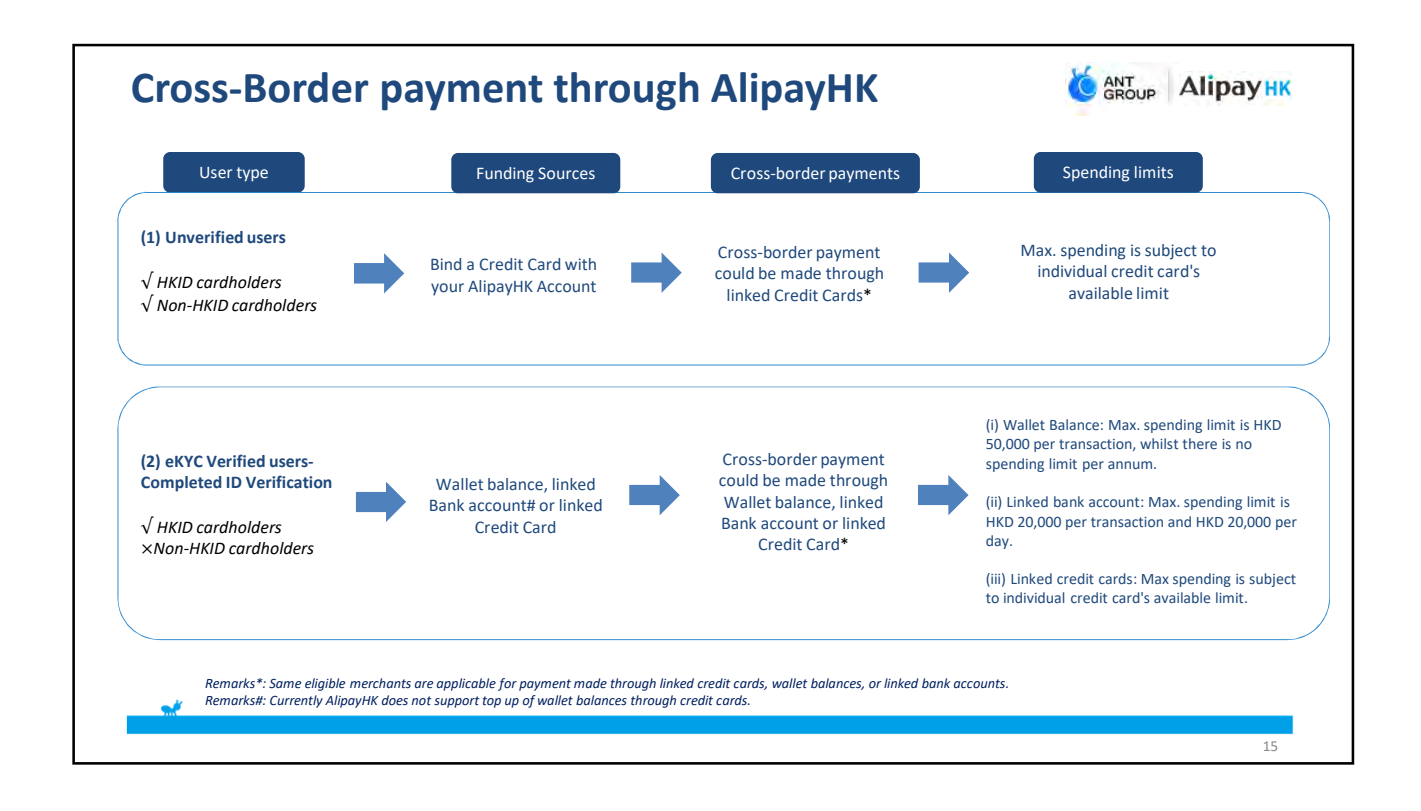

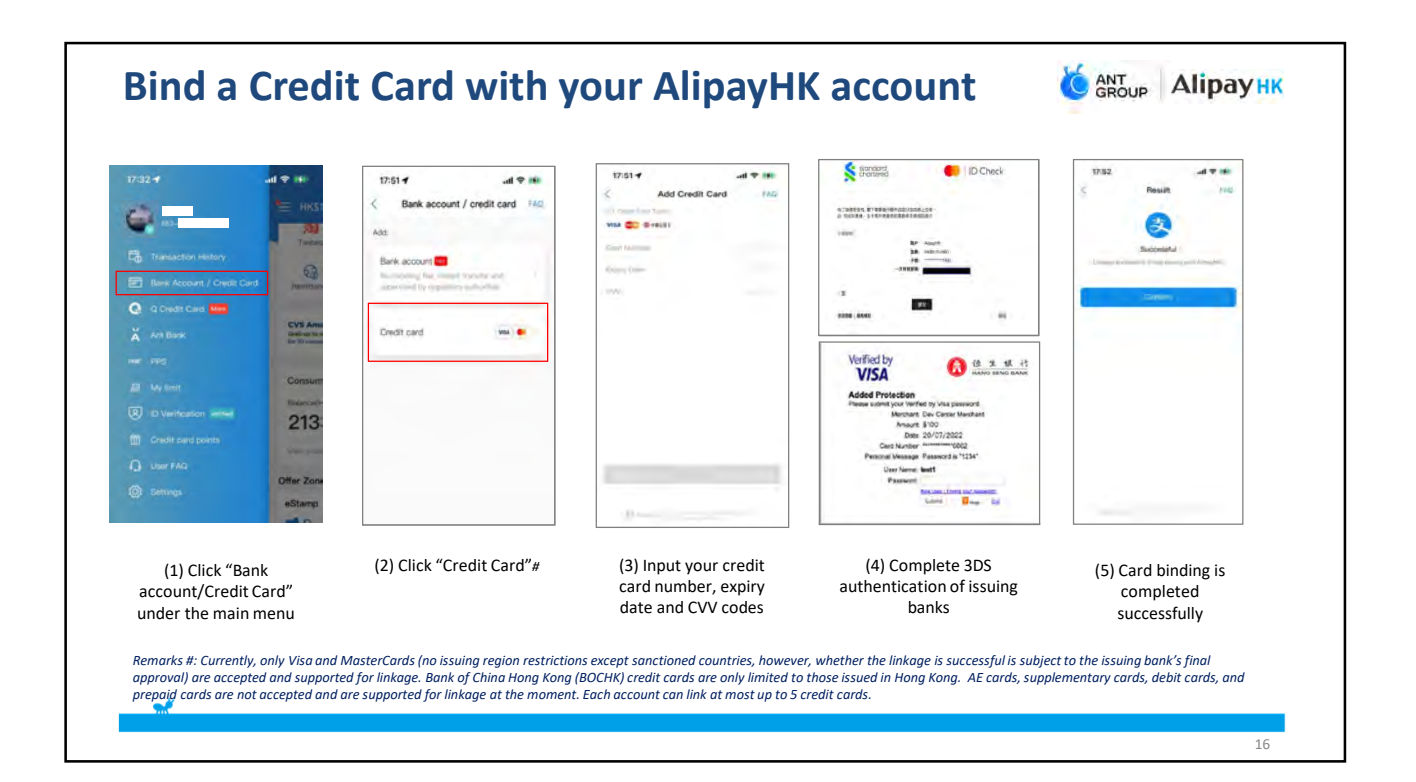

8

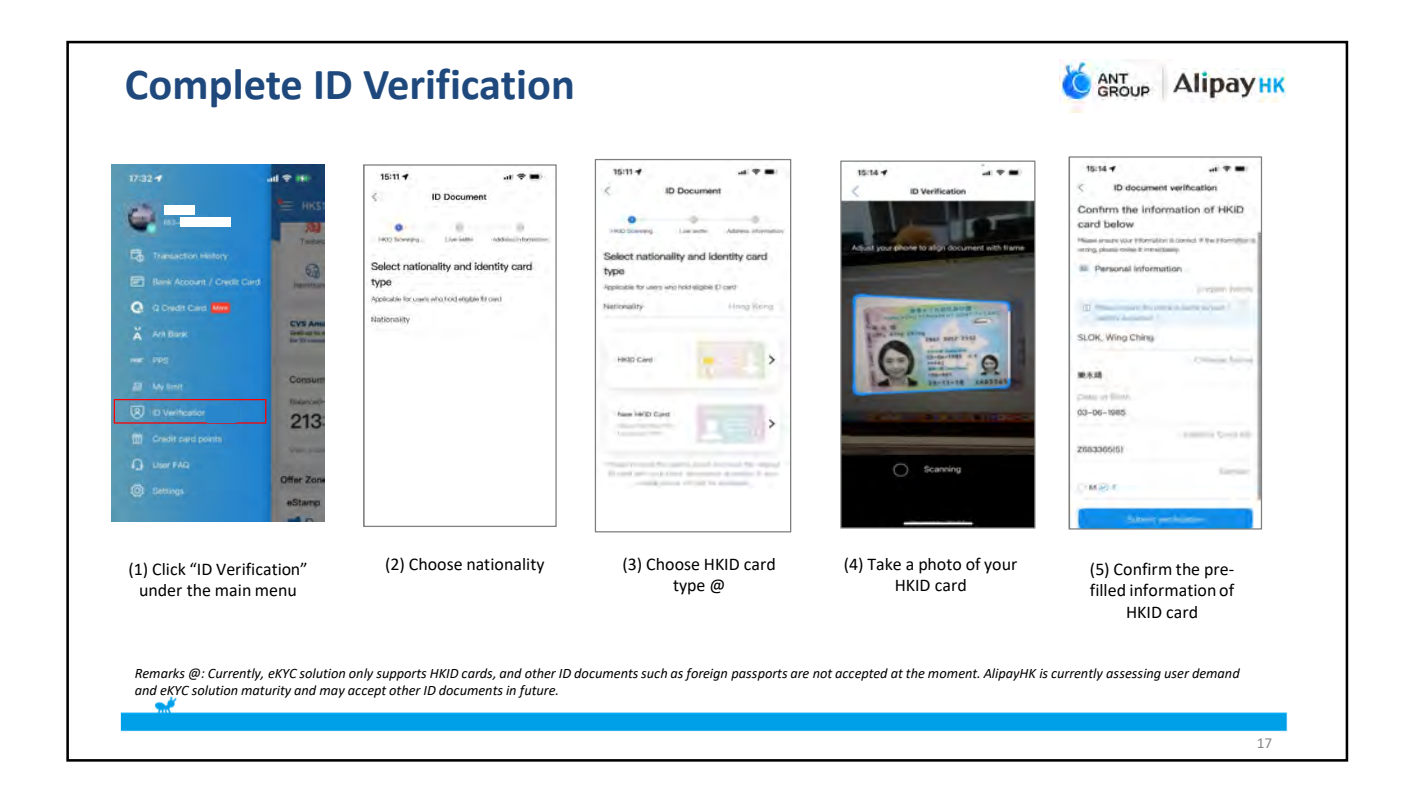

| Its To Construct the former of the second second se | 15:77 at a second second secon | 18:00 - unit v mil                           | 04.8.4 All C   C Workschlon result   All C All C   Descent Account Link Descent Account Link   Descent Account Link Descent   C Manual Institution Result   Outprovide Link Descent   Outprovide Link Descent   Outprovide Lin |
|----------------------------------------------------------------------------------------------------|----------------------------------------------------------------------------------------------------|----------------------------------------------|----------------------------------------------------------------------------------------------------|
| (6) Conduct face scanning                                                                                                    | (7) Input your personal inf<br>residential address, occup<br>income                                                                                                    | formation including<br>aation, and source of | (8) ID verification is successful.                                                                                                    |

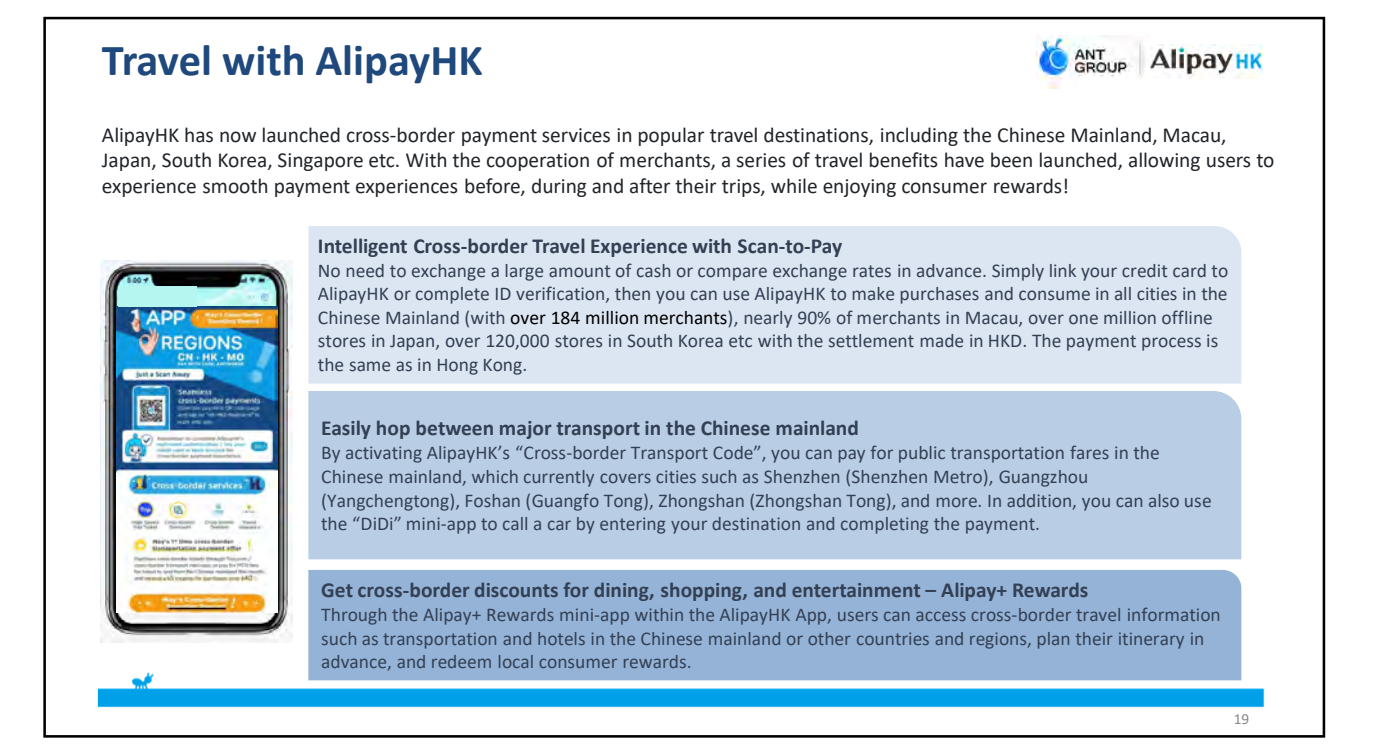

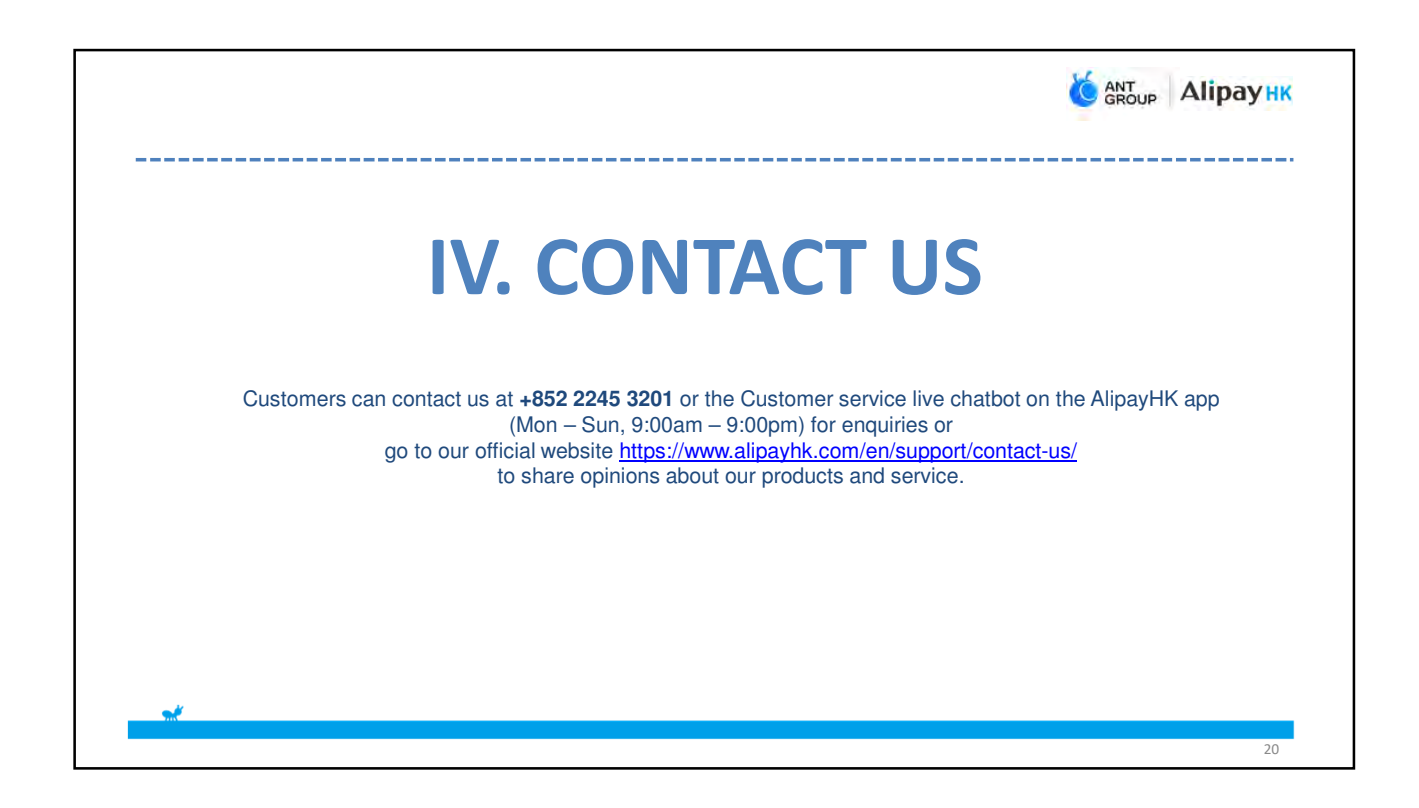

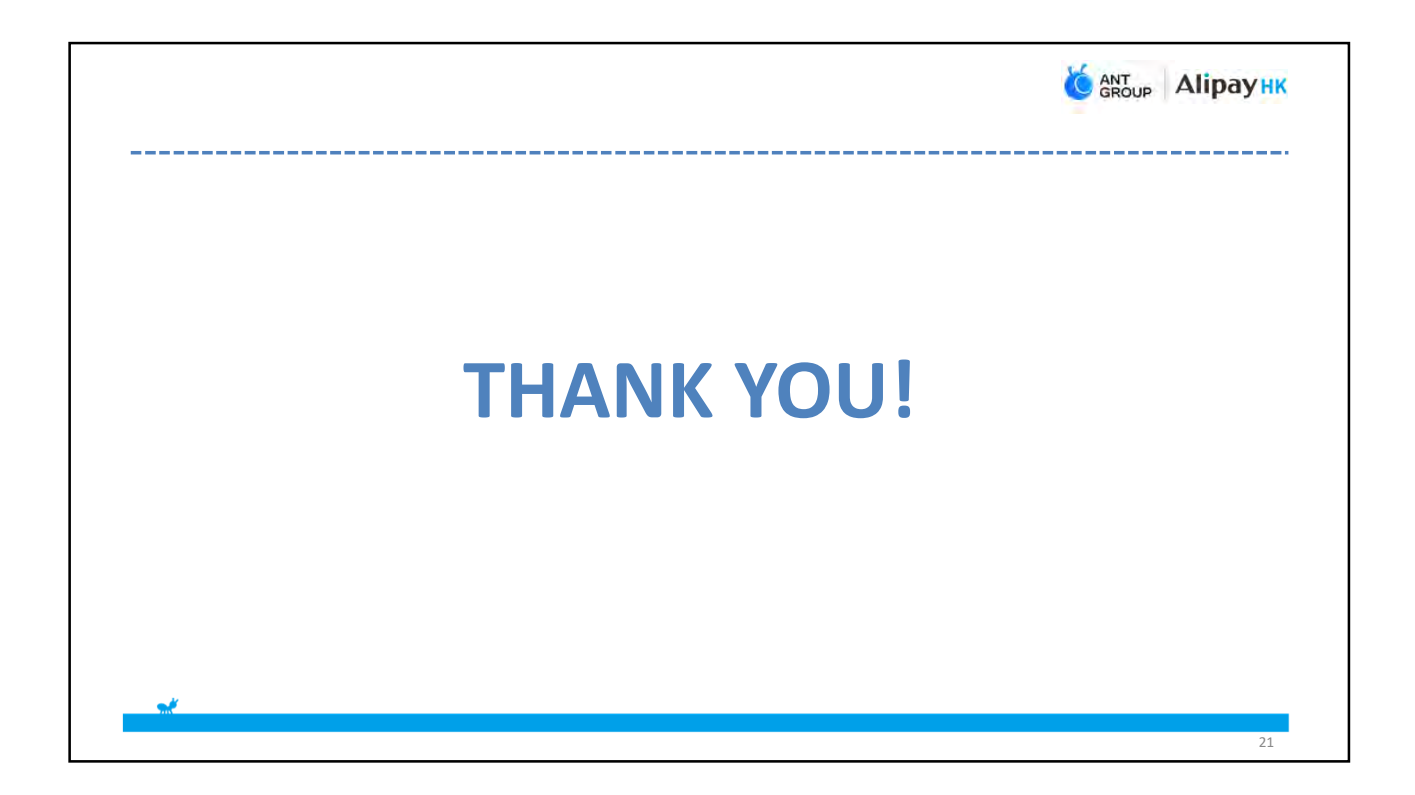